## Darragh Company Invoice Portal – Making A Payment

#### Step 1 – Login

| +) Sign In                                      |                                                                                                    |                                                                                                    |  |
|-------------------------------------------------|----------------------------------------------------------------------------------------------------|----------------------------------------------------------------------------------------------------|--|
| DARRACH                                         |                                                                                                    |                                                                                                    |  |
| DAIWAOA                                         |                                                                                                    |                                                                                                    |  |
| Theology for 1-14                               |                                                                                                    |                                                                                                    |  |
| Thank you for visiting<br>continue to build and | Darragh Company's new website. At this time v<br>transfer to this site over time. If you have any is | we only have invoice payment and history available on this site. We will<br>sues using the site please <u>contact us.</u> |  |
|                                                 | Registered User                                                                                      | Request Access                                                                                                    |  |
|                                                 | Email                                                                                                | By creating an account, you will be able to<br>pay invoices, store multiple shipping                                      |  |
|                                                 | Password                                                                                             | your account, and more.                                                                                                   |  |
|                                                 | Sign in                                                                                              | Sign Up                                                                                                    |  |
|                                                 | Forgot your password? Click here.                                                                    |                                                                                                    |  |
|                                                 |                                                                                                    |                                                                                                    |  |

## Step 2 – Go to Open Invoices

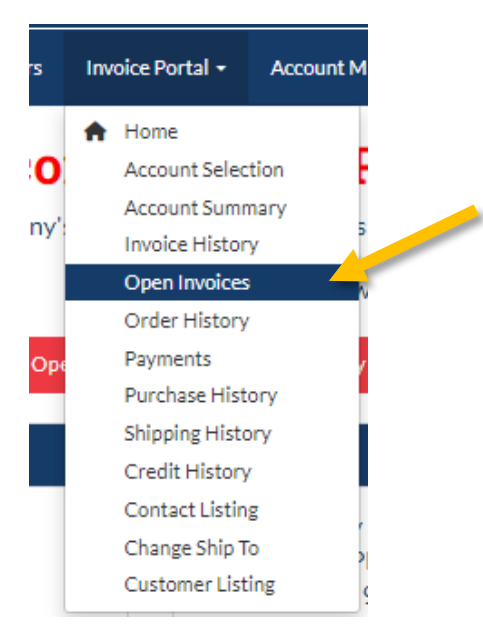

## Step 3 – Click the "Make a Payment" button

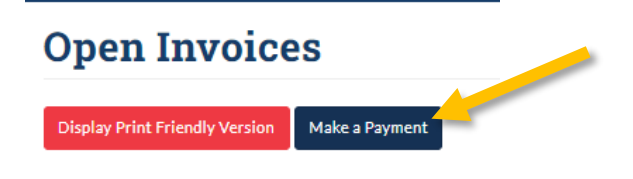

|                                                       | ake a I                  | Payment          |                   | Second: Cli                                                                                                    | ck "Co                                                                                                    | ntinue to r                                                                                                    | av" The                                                                                                    |                                                                                                    |
|-------------------------------------------------------|--------------------------|------------------|-------------------|----------------------------------------------------------------------------------------------------|----------------------------------------------------------------------------------------------------|----------------------------------------------------------------------------------------------------|----------------------------------------------------------------------------------------------------|----------------------------------------------------------------------------------------------------|
| Click the checkbox next to the invoice(s) - would lik |                          |                  |                   | Second: Click "Continue to pay". The amount displayed shows the total payment amount for all selected invoices.                                                                                      |                                                                                                    |                                                                                                    |                                                                                                    |                                                                                                    |
|                                                       |                          |                  |                   |                                                                                                    | Statemen                                                                                                    | t Date: 10/19/2                                                                                                    | 2022                                                                                                    |                                                                                                    |
|                                                       |                          |                  |                   |                                                                                                    |                                                                                                    |                                                                                                    |                                                                                                    |                                                                                                    |
| urre                                                  | nt 1-30                  | Days Past Due    | 31-               | 50 Days Past Due                                                                                                    | 0                                                                                                    | er 60 Days Past D                                                                                                    | ue .                                                                                                    | Total Due                                                                                                    |
| 1.00                                                  | \$64                     | 7.09             | - EI              | rst: Select the                                                                                                    | יוחעמו ב                                                                                                    | 2013) 2011 3                                                                                                    | /ISD TO I                                                                                                    | \$14 138 43                                                                                                    |
| Dpe                                                   | en Invoice               | s                | p;                | ay. Clicking th                                                                                                    | e chec<br>ill sele                                                                                                    | k box next                                                                                                    | to                                                                                                    | 911,100.10                                                                                                    |
| )pe                                                   | n Invoice                | S<br>Purchase    | pa<br>// //       | ay. Clicking th<br>nvoice No" w                                                                                                    | e chec<br>ill sele                                                                                                    | k box next<br>ct all invoid                                                                                                    | to<br>ces.                                                                                                    | Balance                                                                                                    |
| )pe                                                   | en Invoice<br>Invoice No | Purchaser        | p;<br>Job F       | ay. Clicking th<br>nvoice No" w                                                                                                    | e chec<br>ill selec                                                                                                    | k box next<br>ct all invoid                                                                                                    | to<br>ces.<br>\$3,281.25                                                                                                    | Balance<br>\$281.25                                                                                                    |
|                                                       | en Invoice<br>Invoice No | S<br>Purchaser - | р;<br>// "I       | ay. Clicking th<br>nvoice No" w<br>5/31/2022<br>6/15/2022                                                                                                    | sales<br>Sales                                                                                                    | 6/30/2022<br>7/15/2022                                                                                                    | to<br>ces.<br>\$3,281.25<br>\$847.67                                                                                                    | Balance<br>\$281.25<br>\$72.67                                                                                                    |
|                                                       | en Invoice<br>Invoice No | S<br>Purchaser   | pi<br>Job F       | ay. Clicking th<br>nvoice No" w<br>5/31/2022<br>6/15/2022<br>6/23/2022                                                                                                    | e chec<br>ill selec<br>Sales<br>Sales<br>Sales                                                                                                    | k box next<br>ct all invoid<br>6/30/2022<br>7/15/2022<br>7/23/2022                                                                                                    | to<br>ces.<br>\$3,281.25<br>\$847.67<br>\$40,501.75                                                                                                    | Balance<br>\$281.25<br>\$72.67<br>\$3,386.75                                                                                                    |
|                                                       | en Invoice<br>Invoice No | S<br>Purchaser - | iq<br> "<br>  dol | ay. Clicking th<br>nvoice No" w<br>5/31/2022<br>6/15/2022<br>6/23/2022<br>6/27/2022                                                                                                    | e chec<br>ill selec<br>Sales<br>Sales<br>Sales<br>Sales<br>Sales<br>Sales                                                                         | k box next<br>ct all invoid<br>6/30/2022<br>7/15/2022<br>7/23/2022<br>7/27/2022                                                                                            | to<br>ces.<br>\$3,281.25<br>\$847.67<br>\$40,501.75<br>\$41,396.58                                                                                                 | Balance<br>\$281.25<br>\$72.67<br>\$3,386.75<br>\$3,461.58                                                                                                   |
|                                                       | en Invoice<br>Invoice No | S<br>Purchaser - | p;<br> "<br>  dol | 5/31/2022<br>6/15/2022<br>6/23/2022<br>6/27/2022<br>7/5/2022                                                                                                    | sales<br>Sales<br>Sales<br>Sales<br>Sales<br>Sales<br>Sales<br>Sales                                                                              | 6/30/2022<br>6/30/2022<br>7/15/2022<br>7/23/2022<br>7/27/2022<br>8/4/2022                                                                                                  | \$3,281.25<br>\$847.67<br>\$40,501.75<br>\$41,396.58<br>\$1,118.54                                                                                                 | Balance<br>\$281.25<br>\$72.67<br>\$3,386.75<br>\$3,461.58<br>\$93.54                                                                                        |
|                                                       | en Invoice<br>Invoice No | S<br>Purchaser - | iq<br>"I<br>dol   | ay. Clicking th<br>nvoice No" w<br>5/31/2022<br>6/15/2022<br>6/23/2022<br>7/5/2022<br>7/5/2022                                                                                                    | sales<br>Sales<br>Sales<br>Sales<br>Sales<br>Sales<br>Sales<br>Sales<br>Sales<br>Sales                                                            | 6/30/2022<br>7/15/2022<br>7/23/2022<br>7/27/2022<br>8/4/2022<br>8/4/2022                                                                                                   | to<br>ces.<br>\$3,281.25<br>\$847.67<br>\$40,501.75<br>\$41,396.58<br>\$1,118.54<br>\$16,145.05                                                                    | Balance<br>\$281.25<br>\$72.67<br>\$3,386.75<br>\$3,461.58<br>\$93.54<br>\$1,350.05                                                                          |
|                                                       | en Invoice<br>Invoice No | S<br>Purchaser - | iq<br>"I<br>dol   | ay. Clicking th<br>nvoice No" w<br>5/31/2022<br>6/15/2022<br>6/23/2022<br>7/5/2022<br>7/5/2022<br>7/5/2022<br>7/5/2022                                                                               | sales<br>Sales<br>Sales<br>Sales<br>Sales<br>Sales<br>Sales<br>Sales<br>Sales<br>Sales<br>Sales                                                   | k box next<br>ct all invoid<br>6/30/2022<br>7/15/2022<br>7/23/2022<br>8/4/2022<br>8/4/2022<br>8/4/2022                                                                     | to<br>ces.<br>\$3,281.25<br>\$847.67<br>\$40,501.75<br>\$41,396.58<br>\$1,118.54<br>\$16,145.05<br>\$40,108.90                                                     | Balance<br>\$281.25<br>\$72.67<br>\$3,386.75<br>\$3,461.58<br>\$93.54<br>\$1,350.05<br>\$3,353.90                                                            |
|                                                       | en Invoice<br>Invoice No | S<br>Purchaser   | Job i             | ay. Clicking th<br>nvoice No" w<br>5/31/2022<br>6/15/2022<br>6/27/2022<br>7/5/2022<br>7/5/2022<br>7/5/2022<br>7/9/2022<br>7/9/2022                                                                   | Sales<br>Sales<br>Sales<br>Sales<br>Sales<br>Sales<br>Sales<br>Sales<br>Sales<br>Sales<br>Sales                                                   | 6/30/2022<br>7/15/2022<br>7/23/2022<br>7/27/2022<br>8/4/2022<br>8/4/2022<br>8/4/2022<br>8/18/2022                                                                          | to<br>ces.<br>\$3,281.25<br>\$847.67<br>\$40,501.75<br>\$41,396.58<br>\$11,118.54<br>\$16,145.05<br>\$40,108.90<br>\$818.44                                        | Balance<br>\$281.25<br>\$72.67<br>\$3,386.75<br>\$3,461.58<br>\$93.54<br>\$1,350.05<br>\$3,353.90<br>\$68.44                                                 |
|                                                       | en Invoice<br>Invoice No | S<br>Purchaser   | Job F             | ay. Clicking th<br>nvoice No" w<br>5/31/2022<br>6/15/2022<br>6/23/2022<br>6/27/2022<br>7/5/2022<br>7/5/2022<br>7/5/2022<br>7/19/2022<br>7/28/2022                                                    | e chec<br>ill selec<br>Sales<br>Sales<br>Sales<br>Sales<br>Sales<br>Sales<br>Sales<br>Sales<br>Sales                                              | 6/30/2022<br>7/15/2022<br>7/23/2022<br>7/27/2022<br>8/4/2022<br>8/4/2022<br>8/4/2022<br>8/4/2022<br>8/4/2022<br>8/4/2022                                                   | to<br>ces.<br>\$3,281.25<br>\$847.67<br>\$40,501.75<br>\$41,396.58<br>\$11,118.54<br>\$16,145.05<br>\$40,108.90<br>\$818.44<br>\$16,968.94                         | Balance<br>\$281.25<br>\$72.67<br>\$3,386.75<br>\$3,461.58<br>\$93.54<br>\$1,350.05<br>\$3,353.90<br>\$68.44<br>\$1,418.94                                   |
|                                                       | en Invoice<br>Invoice No | S<br>Purchaser   | Job F             | ay. Clicking th<br>nvoice No" w<br>5/31/2022<br>6/23/2022<br>6/27/2022<br>7/5/2022<br>7/5/2022<br>7/5/2022<br>7/5/2022<br>7/19/2022<br>7/28/2022<br>8/31/2022<br>8/31/2022                           | e chec<br>ill selec<br>Sales<br>Sales<br>Sales<br>Sales<br>Sales<br>Sales<br>Sales<br>Sales<br>Sales<br>Sales                                     | 6/30/2022<br>7/15/2022<br>7/23/2022<br>7/27/2022<br>8/4/2022<br>8/4/2022<br>8/4/2022<br>8/4/2022<br>8/4/2022<br>8/4/2022<br>8/4/2022<br>8/4/2022<br>8/27/2022<br>8/31/2022 | to<br>ces.<br>\$3,281.25<br>\$847.67<br>\$40,501.75<br>\$41,396.58<br>\$1,118.54<br>\$16,145.05<br>\$40,108.90<br>\$818.44<br>\$16,968.94<br>\$4.22<br>\$40.202    | Balance<br>\$281.25<br>\$72.67<br>\$3,386.75<br>\$3,461.58<br>\$93.54<br>\$1,350.05<br>\$3,353.90<br>\$68.44<br>\$1,418.94<br>\$4.22<br>\$500.02             |
|                                                       | en Invoice<br>Invoice No | S<br>Purchase    | Job F             | ay. Clicking th<br>nvoice No" w<br>5/31/2022<br>6/15/2022<br>6/23/2022<br>6/27/2022<br>7/5/2022<br>7/5/2022<br>7/5/2022<br>7/5/2022<br>7/19/2022<br>7/28/2022<br>8/31/2022<br>8/31/2022<br>8/31/2022 | e chec<br>ill selec<br>Sales<br>Sales<br>Sales<br>Sales<br>Sales<br>Sales<br>Sales<br>Sales<br>Sales<br>Sales<br>Sales<br>Sales<br>Sales<br>Sales | 6/30/2022<br>7/15/2022<br>7/15/2022<br>7/23/2022<br>8/4/2022<br>8/4/2022<br>8/4/2022<br>8/4/2022<br>8/4/2022<br>8/31/2022<br>9/30/2022<br>9/30/2022                        | to<br>ces.<br>\$3,281.25<br>\$40,501.75<br>\$41,396.58<br>\$1,118.54<br>\$16,145.05<br>\$40,108.90<br>\$818.44<br>\$16,968.94<br>\$4.22<br>\$6,289.06<br>\$100,000 | Balance<br>\$281.25<br>\$72.67<br>\$3,386.75<br>\$3,461.58<br>\$93.54<br>\$1,350.05<br>\$3,353.90<br>\$68.44<br>\$1,418.94<br>\$4.22<br>\$539.06<br>\$100.02 |

# Step 4 – Select Invoices to pay & "Continue to Pay"

Step 6 – Input payment details and authorize ACH payment

| Payment Method           |                |                           |   |
|--------------------------|----------------|---------------------------|---|
| Pay with new ACH account |                | Amount to pay: \$7,129.58 |   |
| Payment Details          |                |                           |   |
| Account Number           | Routing Number |                           |   |
| Name on Account          | Company Name   |                           |   |
| Checking O Savings       | Personal       |                           |   |
| Billing Address          |                |                           |   |
| Billing Address          |                |                           |   |
|                          |                |                           | ~ |

## **Invoice Payment Authorization**